# Abilitazione ai Mercati Telematici

Le categorie di questa pagina: IMPRESA MePA

SDA

La procedura di **Abilitazione** ti consente – dopo esserti registrato – di creare uno o più profili di abilitazione.

Le procedura di abilitazione, se sei un **Operatore Economico**, ti consente di abilitarti ai mercati telematici, quindi ai bandi Beni, Servizi e Lavori del Mercato Elettronico e a tutti i bandi del Sistema Dinamico di Acquisizione.

Per Abilitarti come **Operatore Economico (OE)** alla piattaforma di e-Procurement, devi prima effettuare la procedura di **Registrazione**.

Ricorda che, la domanda di abilitazione, deve essere necessariamente presentata dal **Legale Rappresentante** dell'Operatore Economico e da quest'ultimo portata a termine. Il Legale Rappresentante può nominare a sua volta un **Collaboratore** (o più Collaboratori) autorizzato allo svolgimento di una serie di attività operative per suo conto.

La procedura è identica per chiedere l'ammissione al MePA o allo SDAPA.

#### Da sapere che

La procedura di **abilitazione** è successiva alla registrazione e necessaria per operare sui **Mercati Telematici** - Mepa e SDAPA. Per la partecipazione di un Operatore Economico ad una *gara/Convenzione/Accordo Quadro* è sufficiente la *registrazione* e non serve abilitarsi.

## Indice

Come funziona e chi può abilitarsi

Modalità di avvio della procedura di Abilitazione

Documentazione bandi MePA e SDAPA

#### Procedura di Abilitazione Operatori Economici

Scelta delle Categorie

| Individuazione dell'Operatore Economico che partecipa                 |
|-----------------------------------------------------------------------|
| Dati e dichiarazioni amministrative                                   |
| Dati impresa                                                          |
| Dichiarazioni Impresa                                                 |
| Dati Legale Rappresentante                                            |
| Dichiarazioni Legale Rappresentante                                   |
| Categorie                                                             |
| Riepilogo - Documento di abilitazione, conferma e invio della domanda |
| La Riassegnazione ed il Rifiuto                                       |
| Gestione abilitazioni                                                 |
| Dettaglio Profilo                                                     |
| Modifica dati relativi all'Operatore economico                        |
| Modifica Dati e dichiarazioni impresa                                 |
| Modifica Incarico                                                     |
| Modifica/Gestisci Categorie                                           |
| Richieste                                                             |
| Collaboratori                                                         |
| Area Comunicazioni                                                    |
| Abilitazione come nuovo Legale Rappresentante                         |
| Cancellazione - Disabilitazione o Revoca                              |
| Migrazione negoziazioni MePA, Sda e Gare in ASP                       |
| Migrazione delle negoziazioni derivanti da operazioni societarie      |
| Appendice                                                             |
| Requisiti di Ordine generale                                          |
| Certificazioni di processo                                            |

## Come funziona e chi può abilitarsi

I profili degli utenti che, dopo l'Abilitazione del Legale Rappresentante dell'Operatore Economico, possono operare per uno o più OE sul portale <u>www.acquistinretepa.it (http://ww</u> w.acquistinretepa.it) sono:

- il Legale Rappresentante: il soggetto dotato dei necessari poteri per richiedere l'abilitazione sulla piattaforma di e-Procurement ed agire in nome e per conto dell'OE;
- il Collaboratore: il soggetto autorizzato dal Legale Rappresentante dell'OE allo svolgimento di una serie di attività operative in nome e per conto di questo, come la predisposizione delle

domande di partecipazione alle gare, la gestione degli ordini diretti e del catalogo.

Il **Legale Rappresentante** dell'Operatore Economico che richiede l'abilitazione deve essere dotato del potere di agire in nome e per conto di quest'ultimo, e, in generale, dei poteri per compiere in nome e per conto dell'OE le attività che possono essere svolte sul sistema inclusa:

- la sottoscrizione dei relativi contratti;
- il rilascio di dichiarazioni;
- la presentazione di autocertificazioni, dichiarazioni sostitutive di atti di notorietà, offerte e proposte, liste e cataloghi di beni/servizi;
- l'inoltro di istanze e domande, incluse le domande di Ammissione;
- la presentazione e/o la richiesta di documenti;
- il rilascio, ove richieste, di quietanze, rinunce, garanzie e fideiussioni;
- la Negoziazione e la conclusione di contratti, in particolare attraverso la partecipazione alle apposite procedure previste dal sistema.

Se sei un **Legale Rappresentante** e vuoi avviare la procedura di Abilitazione, verifica di essere in possesso di:

- Firma digitale;
- una casella di posta elettronica certificata (PEC);
- un personal computer collegato a internet e dotato di un browser compatibile (utilizza le versioni più recenti);
- un programma software per la conversione in formato pdf dei file che compongono l'offerta.

Puoi utilizzare qualsiasi firma elettronica qualificata, acquistata presso uno dei Prestatori di servizi fiduciari qualificati. L'elenco è reperibile sul sito dell'AGID – <u>Agenzia per l'Italia digitale</u> (http://Agenzia%20per%20l'Italia%20digitale).

#### Da sapere che

I dati forniti dagli utenti saranno trattati da Consip S.p.A. e dal Ministero dell'Economia e delle Finanze per consentire la registrazione al sito www.acquistinretepa.it (http://www.acquistinretepa.it), l'abilitazione e, dunque, l'accesso e la partecipazione al Sistema di e-Procurement, ed ai vari servizi presenti sul Portale (es. strumenti di acquisto/negoziazione e ulteriori servizi telematici ad uso delle Amministrazioni Pubbliche). Inoltre, tali dati potranno essere utilizzati per l'invio di materiale informativo in merito al Programma di Razionalizzazione degli Acquisti (es. newsletter). Si ricorda inoltre, che le informazioni potranno essere utilizzati dal Ministero dell'Economia e delle Finanze e da Consip S.p.A., ciascuno per quanto di propria competenza, anche in forma aggregata, per essere messi a disposizione di altre Pubbliche Amministrazioni, persone fisiche e giuridiche, anche come dati di tipo aperto.

# Modalità di avvio della procedura di Abilitazione

Per abilitarti come **Operatore Economico** puoi effettuare la procedura selezionando dal menu principale la voce **Vendi**.

Prima di procedere, prendi visione della documentazione della/e categoria/e a cui vuoi abilitarti. I bandi del Mercato elettronico e del Sistema dinamico di acquisizione (Mercati telematici) sono organizzati in categorie di abilitazione.

#### Da sapere che

È possibile utilizzare questa procedura di Abilitazione nel caso in cui l'Operatore Economico non sia mai stato abilitato a sistema dal Legale Rappresentante.

## Documentazione bandi MePA e SDAPA

Per avviare una procedura di Abilitazione, seleziona dal menu principale la voce **Vendi** e scegli tra **Mercato elettronico della PA** o **Sistema dinamico** a seconda delle tue esigenze; la procedura è identica per entrambi gli strumenti.

Nel corso della procedura, puoi aggiungere alla <sup>P</sup> domanda di abilitazione sia categorie dello stesso bando e strumento di Negoziazione che di altri bandi e strumenti, quindi sia MePA che SDAPA.

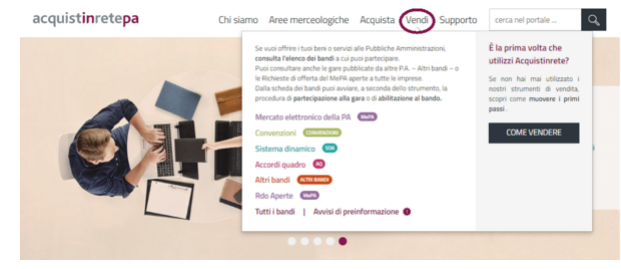

Pulsante Vendi

Nella sezione che hai scelto trovi l'elenco dei bandi dello strumento per il quale stai effettuando la ricerca e puoi selezionare lo specifico bando per accedere alla documentazione di interesse. Trovi la documentazione specifica di ogni bando in fondo alla pagina, nella sezione **DOCUMENTAZIONE PER L'ABILITAZIONE** (es. Regole del sistema di e-Procurement, Condizioni generali, Capitolati d'oneri, Capitolati tecnici, ecc.).

# Procedura di Abilitazione Operatori Economici

## Scelta delle Categorie

Dopo aver consultato tutta la documentazione nel dettaglio e aver verificato che hai i requisiti necessari per presentare domanda, all'interno della stessa schermata vai alla specifica categoria di tuo interesse. Devi necessariamente navigare nel bando selezionando le apposite freccette ">" per aprire le vetrine delle categorie. Puoi selezionare tutte le categorie di tuo interesse. Tuttavia, per non incorrere nel rischio di errori di sistema, scegli un numero limitato di categorie. Infine, seleziona PARTECIPA. Successivamente, potrai richiedere l'abilitazione per ulteriori categorie.

| Energia, carburanti e lubrificanti                                     | 1 ME<br>categoria di<br>abilitzatone Elettronico |
|------------------------------------------------------------------------|--------------------------------------------------|
| Cosa prevede il bando                                                  |                                                  |
| Fitra per ansa<br>menceologica<br>Fitra per dassa<br>merceologica      | Cerca nelle categorie                            |
| Mostra risultati s V 1 risulta                                         | to                                               |
| Ferramenta, idraulica ed edilizia<br>Ferramenta, idraulica ed edilizia | CPV CATEGORIE                                    |
| Mepa Ferramenta<br>Abilitazione Ferramenta                             | CPV Atha<br>dat<br>2003/2023                     |

Pulsante Partecipa

## Individuazione dell'Operatore Economico che partecipa

Dalla lista degli Operatori Economici già presenti sul Sistema di e-Procurement - associati al tuo profilo - scegli quello per cui vuoi richiedere l'abilitazione.

Altrimenti puoi aggiungere un nuovo Operatore Economico selezionando **Avvia procedura** in corrispondenza di **Vuoi partecipare con una nuova partita IVA?**.

| Nuova               | abilitazion         | e                               |                      |           |
|---------------------|---------------------|---------------------------------|----------------------|-----------|
| Vuoi parteo         | ipare con una nuov  | va partita IVA?                 | AVVIA                | PROCEDURA |
|                     |                     | Oppure                          |                      |           |
| Scegli tra la       | lista di imprese so | ottostanti da riportare sul nuo | ivo sistema          |           |
| Ragione soci        | ale                 | Partita Iva                     | Tipologia Societaria |           |
| Link & MPRESAT      | 857                 | 05359681003                     | Impresa individuale  | >         |
| IMPRESA 1           | 1657                | 05359681003                     | Impresa individuale  | >         |
| IMPRESA 1           | (51_)               | 07050301008                     |                      | >         |
| Votrica E IMPRESA 1 | EST CONSP           | 01032450072                     | Impresa individuale  | >         |
| Participa incorrect | PC* 4               |                                 | 100                  | >         |

Nuova Procedura

#### Da sapere che

Se all'interno del box trovi l'ulteriore sezione **Vuoi partecipare per ....?** e in corrispondenza il tasto **Prosegui**, l'Operatore Economico è già abilitato sul nuovo sistema e puoi aggiungere nuove categorie di abilitazione e può da qui direttamente aggiungerne altre, senza dover inserire di nuovo tutti i dati impresa.

#### Da sapere che

Grazie all'integrazione della piattaforma con Infocamere, alcune informazioni relative all'Operatore Economico di tuo interesse potrebbero essere già precompilate. Il sistema propone le informazioni in base all'utente che sta compilando la domanda - che deve essere un Legale Rappresentante - e ai codici identificativi dell'Operatore Economico di riferimento (es. Partita IVA). In ogni caso, se non venissero precompilati dal sistema, è possibile compilare manualmente tutti i campi, così come è possibile modificarli in caso di inesattezze.

Nuova abilitazione

Dati impresa

## Dati e dichiarazioni amministrative

## Dati impresa

In base alla selezione effettuata al passo precedente nella sezione **Dati Impresa** i dati potranno essere precompilati (e modificabili) o sarà necessario inserire le informazioni di carattere generale che riguardano la tua organizzazione.

Se stai inserendo un nuovo Operatore Economico, ti ricordiamo che può essere individuato tramite partita IVA o altro codice identificativo.

Alla domanda **Sei in possesso di una partita IVA italiana?** possono indicare NO, a titolo esemplificativo:

| TORNA ALLE CATEGORIE | *Campi obbligatori                            |                       |              |
|----------------------|-----------------------------------------------|-----------------------|--------------|
| DATI IMPRESA         | DATI GENERALI                                 |                       |              |
| DICHIARAZIONI IMPRE  | "Sei in possesso di una partita IVA italiana? |                       |              |
| L DATI LEGALE RAPPRE | SI ON B                                       |                       |              |
| E DICHIARAZIONI LR   | *Altro codice                                 | 🖌 Altro               | odice valido |
| CATEGORIE            | 12343                                         |                       |              |
|                      | *Ragione sociale                              | *Tipologia societaria |              |
| O HILFILOUD          | Ragione sociale                               | (nessuna)             | $\sim$       |
|                      | *Codice fiscale                               |                       |              |
|                      | Codice fiscale                                |                       |              |
|                      | Partita IVA fatturazione                      |                       |              |
|                      | Partita NA                                    |                       |              |
|                      | A Sede legale                                 |                       |              |
|                      | *Nazione                                      |                       |              |
|                      | (nessuna)                                     | ~                     |              |
|                      | Contatti                                      |                       |              |
|                      | *PEC                                          | "Telefono             |              |
|                      | PEC                                           | Telefono              |              |
|                      | Web                                           |                       |              |
|                      | Web                                           |                       |              |
|                      | Persone di Contatto                           |                       | AGGIUNGI     |
|                      | La lista dei contatti è vuota                 |                       | Hodioitai    |
|                      |                                               |                       |              |
|                      |                                               |                       | AVANTI       |

- i liberi professionisti senza partita IVA;
- le imprese estere;
- le imprese che fanno parte di un Gruppo IVA.

Selezionata l'opzione NO, nel campo **Altro codice** inserisci il Codice Fiscale dell'Operatore Economico o, in assenza dello stesso, quello della persona fisica che sta presentando domanda. Se fai parte di un Gruppo IVA indica il Codice Fiscale del singolo Operatore Economico; potrai specificare la partita IVA del gruppo nel successivo campo Partita IVA di fatturazione.

Se vuoi indicare i referenti della tua organizzazione, aggiungi i loro dati nella sezione **Persone di contatto**. Per inserirli a sistema non è necessario che siano utenti registrati su Acquisti in Rete.

## Dichiarazioni Impresa

Nella sezione **Dichiarazioni Impresa** dovrai rispondere progressivamente a tutte le domande amministrative richieste per la presentazione della domanda di abilitazione.

La barra **Stato compilazione modulo dati** ti consente di monitorare l'avanzamento della compilazione della sezione.

Nuova abilitazione

Per ciascuna domanda hai:

- La possibilità di avere ulteriori informazioni
- Di modificare la tua risposta prima di presentarla
- 前 Di cancellare le risposte eventualmente già inserite

Tramite **Salva** puoi proseguire alla domanda successiva. Se la domanda non è obbligatoria è possibile saltarla con la freccia ">".

Nella compilazione della risposta, se previsto, hai anche la possibilità di allegare documentazione a supporto della dichiarazione rilasciata (max 20 MB).

#### Da sapere che

Tutta la documentazione a supporto deve infatti essere caricata contestualmente all'interno della sezione Dichiarazioni Impresa in corrispondenza dei quesiti posti dal sistema (es.: devono essere caricate tutte le sentenze relative ad eventuali condanne dei soggetti rilevanti).

## Dati Legale Rappresentante

Nella sezione **Dati Legale Rappresentante** inserisci le informazioni relative alla tua carica da Legale Rappresentante (LR) per l'Operatore Economico per cui stai presentando la domanda di abilitazione.

Tieni presente che l'utenza che compila la domanda sarà identificata dal sistema come il Legale Rappresentante dell'OE.

Solo dopo l'approvazione della domanda di abilitazione risulterai abilitato sul nuovo sistema con il profilo di LR.

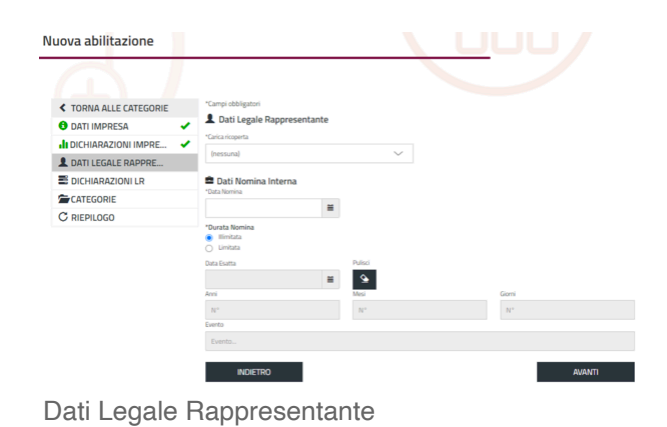

Dichiarazioni Legale Rappresentante

Al momento la sezione **Dichiarazioni Legale Rappresentante** non è compilabile non essendo previste ulteriori dichiarazioni da inserire nella domanda di abilitazione.

Pertanto, seleziona **Avanti** per accedere al passo successivo.

## Categorie

Nella sezione **Categorie** sono riportate le categorie per le quali stai richiedendo l'abilitazione.

Nell'elenco trovi la categoria che hai selezionato per avviare la partecipazione, ma in un'unica domanda puoi aggiungere più di una categoria anche afferente a bandi e a strumenti differenti.

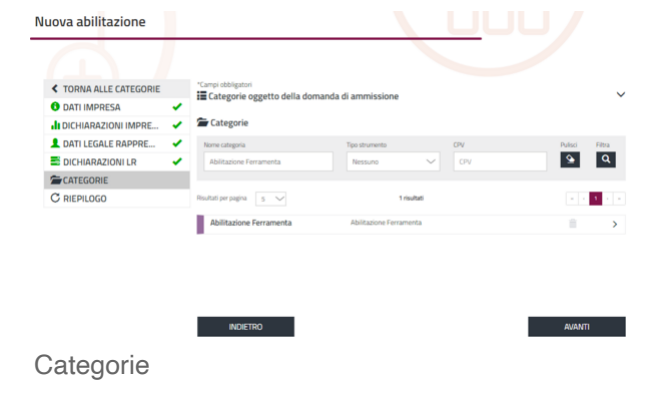

Seleziona la freccia ">" posta in corrispondenza della categoria; accedi al dettaglio delle informazioni e compila le dichiarazioni merceologiche.

Anche in questa sezione la barra **Stato compilazione modulo dati** ti consente di monitorare l'avanzamento della compilazione della sezione.

Tramite **Salva** prosegui con la compilazione della sezione successiva.

Quando hai terminato di inserire le informazioni richieste in questa sezione, seleziona **Partecipa**.

Automaticamente tornerai alla pagina di riepilogo delle **Categorie oggetto della domanda di abilitazione**.

| Nuova abil <mark>i</mark> tazione                                                     |                                                                                                    |  |   |           |
|---------------------------------------------------------------------------------------|----------------------------------------------------------------------------------------------------|--|---|-----------|
| TORNA ALLE CATEGORIE     Procedura di abilitazione per ba     Abilitazione Ferramenta | "Campi obbigatori<br>Abliitazione a: Abliitazione Ferramenta<br>Ablitazione: Ablitazione Ferramenta<br>Stato compitazione modulo dati<br>Nessuna dichiarazione richiesta |  |   |           |
|                                                                                       |                                                                                                    |  | 0 | Partecipa |
| <sup>o</sup> ulsante par                                                              | tecipa                                                                                                    |  |   |           |

In questa sessione del procedimento puoi visualizzare:

- L'icona che indica il completamento della compilazione dei requisiti della categoria.
- Il simbolo del cestino che indica che puoi eliminare le dichiarazioni inserite nella richiesta che stai presentando.

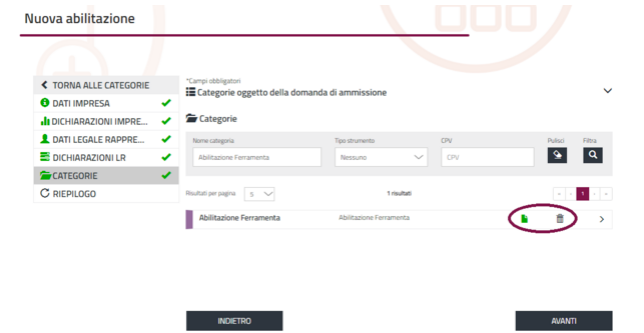

Abilitazione ad una Categoria

La freccia **">"** indica che puoi accedere nuovamente alla sezione e compilare/modificare i dati relativi alla categoria prima di sottomettere la domanda di abilitazione.

### Se sei interessato ad aggiungere un'altra categoria alla tua domanda di abilitazione:

- 1. Utilizza i filtri per ricercare in maniera puntuale la categoria di interesse;
- 2. Accedi al dettaglio selezionando la freccia ">" e rispondi ai requisiti richiesti per la categoria con le stesse modalità viste in precedenza;
- 3. Digita Avanti per proseguire alla successiva sezione di riepilogo della domanda.

Una volta presentata la domanda non potrai né modificare né aggiungere altre categorie fino al momento in cui non sarai abilitato. Da quel momento eventuali modifiche potranno essere proposte accedendo alla sezione **Gestione abilitazioni** dal tuo **Cruscotto**.

## Riepilogo - Documento di abilitazione, conferma e invio della domanda

Nel **Riepilogo** puoi verificare le dichiarazioni rese e i dati inseriti prima di finalizzare l'invio della domanda.

Se hai aggiunto categorie afferenti a bandi diversi, sarà disponibile un documento da firmare per ciascun bando.

Per accedere a ciascuna sezione basta selezionare il tasto **"v".** 

| Nuova abilitazione     |                                     |         |   |
|------------------------|-------------------------------------|---------|---|
|                        |                                     |         |   |
| TORNA ALLE CATEGORIE   | "Campi obbligatori                  |         |   |
| 🕄 DATI IMPRESA 🗸       | O Riepiiogo                         |         |   |
| II DICHIARAZIONI IMPRE | O Dati impresa                      |         | ~ |
| 💄 DATI LEGALE RAPPRE 🗸 | h material attenues                 |         |   |
| 🗏 DICHIARAZIONI LR 🗸   | III Dichiarazioni Impresa           |         | × |
| CATEGORIE 🗸            | 1 Dati Legale Rappresentante        |         | ~ |
| C RIEPILOGO            |                                     |         |   |
|                        | Dichiarazioni Legale Rappresentante |         | ~ |
|                        | 🖀 Richieste di abilitazione         |         | ~ |
|                        | INDIETRO                            | TERMINA |   |

Riepilogo

Accedi alla sezione **Richieste di abilitazione** per visualizzare i documenti disponibili per la firma.

Firma digitalmente il documento – in modalità CAdES o PAdES – senza modificarne il nome, per evitare eventuali manomissioni del file.

Dopo aver allegato tutti i documenti, seleziona **Termina**.

Dopo aver inviato la domanda di abilitazione, potrai monitorarne lo stato tramite la sezione **Gestione abilitazioni** del tuo **Cruscotto**.

#### Da sapere che

Solo il <u>Legale Rappresentante</u> può generare i documenti, firmarli digitalmente e inviare a sistema la domanda di abilitazione. Ricorda inoltre che l'utente che inizia la procedura deve necessariamente essere lo stesso che la porta a termine.

## La Riassegnazione ed il Rifiuto

Puoi monitorare lo stato delle richieste di abilitazione presentate attraverso la sezione **Gestione abilitazioni** disponibile sul tuo **Cruscotto**.

| Tipo 🔺 Profilo 🖉 | Organizzazione principale 🛦               | Stato 🛦             |   |
|------------------|-------------------------------------------|---------------------|---|
| IMP 💷            | IMPRESA TEST_3                            | ③ IN LAVORAZIONE ** | > |
| ID: 6721 🕕       | Carica ricoperta: Amministratore delegato | iii 21/01/2022      |   |
| ID: 6721 🕕       | Carica ricoperta: Amministratore delegato | 21/01/2022          |   |

Esempio di domanda In lavorazione

Nel caso in cui la domanda che hai presentato

non vada a buon fine, questa può essere rifiutata o riassegnata, in entrambi i casi ricevi la comunicazione con le relative motivazioni nei messaggi contenuti nel tuo profilo, accessibile sempre da **Gestione abilitazioni**, e tramite e-mail di cortesia.

Per le domande **Rifiutate** trovi in corrispondenza del profilo una bandierina rossa, con la dicitura del rifiuto. Per le domande **Riassegnate** trovi in corrispondenza del profilo una bandierina gialla, con la dicitura del **In lavorazione**.

Le domande rifiutate dovranno essere presentate ripetendo tutto il percorso di abilitazione, le domande riassegnate, invece, potranno essere ripresentate modificando solo gli elementi indicati nella comunicazione.

Per la ripresentazione delle domande riassegnate bisogna entrare nel dettaglio del profilo, cliccando sulla freccia ">" posta sulla destra del profilo stesso.

Se espandi la sezione **Richieste** puoi visualizzare le domande che risultano **Riassegnate**.

Se selezioni il pulsante **Modifica** vedi le schermate dei dati inseriti con la possibilità di modificare e completare nuovamente la domanda, con le stesse modalità operative seguite nel corso della prima presentazione.

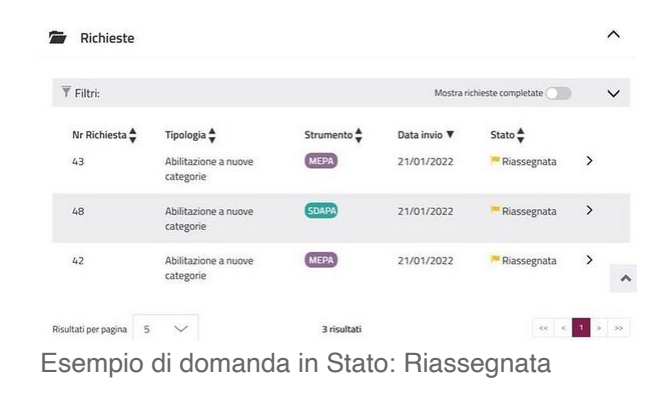

# Gestione abilitazioni

Se vuoi monitorare lo stato delle richieste di Abilitazione che hai presentato seleziona il pulsante **Gestione Abilitazioni** disponibile sul tuo **Cruscotto**.

In questa sezione, inoltre, puoi inviare le richieste di modifica dei dati e delle dichiarazioni rese per conto dell'Operatore Economico o aggiungerti come ulteriore Legale Rappresentante di un Operatore Economico che ha già ottenuto l'Abilitazione.

| -                                                 |                                                                                                    |                                                                                              |                                                                                                    |                                                                                                    |                                                                                                    |                                                                                                    |
|---------------------------------------------------|----------------------------------------------------------------------------------------------------|----------------------------------------------------------------------------------------------|----------------------------------------------------------------------------------------------------|----------------------------------------------------------------------------------------------------|----------------------------------------------------------------------------------------------------|----------------------------------------------------------------------------------------------------|
| FA Gestione profile                               | <b>▼</b> I tuoi ruoli n                                                                                  | elle procedure di acq                                                                        | uisto (0)                                                                                                    |                                                                                                    |                                                                                                    |                                                                                                    |
| Gestione abilitazioni                             | Struments                                                                                                | s Sogi                                                                                       | ~ 11                                                                                                    | Periodo selezionato:<br>(- )<br>Nessun risultato!                                                                                                    | cerca per i                                                                                                    | dent/Fical? CERCA                                                                                                    |
| SERVIZI                                           | Come                                                                                                    | acquistare                                                                                   | Come vende                                                                                                    | re Partecipa                                                                                                    | zione con PIN                                                                                                    | Verifica inadempimen                                                                                                    |
| Eventi e formazione<br>Cerca PA.<br>Cerca Impresa | Se ti sei regisi<br>acquisti per la<br>annihisto acti<br>topoenbra di J<br>Punto ordina<br>istruttore () | rato per effettuare<br>Itua<br>one avvia la<br><u>bilitazione</u> come<br>ste⊡o <b>Punto</b> | Se ti sei registrato per o<br>beni e i servizi della tua<br>avvia la <u>procedura di ab</u><br>partecipa alle gare publ<br>Pertecipationi a gare<br>III Accenti quadro<br>III Convensioni<br>III Atre Care | frine i Se un utente d<br>impresa<br><u>litatione</u> o<br>Ecate. predere part<br>dell'utterta.<br>Se hai riceutti<br>da un'Amminio<br>partecipare al | lel Sistema ha<br>ertecipazione ad una<br>kato un PIN per<br>e alla presentazione<br>o l'invito con un PIN<br>strazione per<br>una gara e intendi<br>leta. | Se ti sei registrato per<br>utilizzare il sistema di verifi<br>inadempimenti dell'Agenz<br>delle Entrate avvia la<br>procedura di abilitazione<br>come<br>Operatore di verifica il |
| GARE                                              | Hai bisogno<br>Consulta la se                                                                            | d'aiuto?<br>cone di supporto                                                                 | Hai bisogno d'aiuto?<br>Consulta la sezione d'ai                                                                                                    | porto SEL                                                                                                    | EZIONA                                                                                                    |                                                                                                    |
| Gare                                              | Event                                                                                                    | ti formativi                                                                                 | Gare                                                                                                    | Con                                                                                                    | venzioni                                                                                                    | Accordi quadro                                                                                                    |
| FLUSSI E TRANSACTION FEE                          | ) Per facilita<br>strumenti                                                                              | re l'utilizzo degli<br>di acquisto e delle<br>marenti cui Pratula                            | III Negoziazioni                                                                                                    | III Partecip                                                                                                    | azioni                                                                                                    | III Partecipazioni                                                                                                    |
| GESTIONE AMBIENTI                                 | > Acquisti in Re                                                                                         | ite, sono organizzati<br>mente eventi di                                                     |                                                                                                    |                                                                                                    |                                                                                                    |                                                                                                    |

Pulsante Gestione Abilitazioni

#### L'Operatore Economico ha l'onere di

mantenere sempre aggiornate tutte le informazioni e i dati presenti sulle proprie dichiarazioni al fine di evitare contestazioni in relazione all'omissione o al ritardo nell'aggiornamento delle stesse.

Se ricopri uno o più ruoli per uno o più Operatori Economici puoi visualizzarli in questa sezione. Per ciascuno di essi è riportato lo stato di lavorazione delle richieste presentate.

La prima volta che invii la richiesta di abilitazione e per le successive richieste di modifica dati e dichiarazioni dell'impresa, lo stato della richiesta risulterà **In Lavorazione** fino al termine delle attività di approvazione/rifiuto della domanda.

L'icona in corrispondenza dello stato – *la bandierina gialla* - invece indica che è necessario monitorare lo stato della richiesta poiché potrebbe essere già stata riassegnata.

## **Dettaglio Profilo**

Nella sezione **Gestione Abilitazioni** puoi visionare per ogni Operatore Economico per cui hai presentato la domanda di abilitazione:

- Il tuo Ruolo rispetto all'organizzazione;
- lo stato del tuo Ruolo (es. Attivo).

Se hai più profili, puoi utilizzare i filtri per ricercare quello con cui sei interessato a operare. Seleziona la freccia **">"** per accedere al dettaglio del Profilo.

Nella sezione **Dettaglio profilo** visualizzi tutte le informazioni e dichiarazioni rilasciate nel momento in cui hai presentato la domanda di abilitazione oppure quelle che hai modificato in un momento successivo. Per ciascuna sezione puoi accedere al dettaglio selezionando il tasto **"v"**.

Puoi anche accedere all'area **Comunicazioni** per inviare richieste di chiarimenti a Consip S.p.A. sull'abilitazione ai **Mercati Telematici** e dalla stessa area puoi visualizzare le relative risposte. Anche i messaggi di riassegnazione della domanda sono presenti all'interno di questa sezione.

## Modifica dati relativi all'Operatore economico

Una volta approvata l'Abilitazione, è possibile modificare/aggiornare le informazioni relative all'Operatore Economico inserite in fase di richiesta di abilitazione. Per modificare le informazioni occorre entrare nel dettaglio del proprio profilo dall'area **Gestione abilitazione**. Da questa pagina è possibile modificare i dati e le dichiarazioni relative all'impresa, all'incarico del Legale Rappresentante e alle dichiarazioni commerciali.

|                       | << Torna indietro                 |                                                    |
|-----------------------|-----------------------------------|----------------------------------------------------|
| MR Gistione profile   | Dettaglio profilo                 |                                                    |
| Gestione abilitazioni | Profilo: UR Legale rappresentante | © Rohesta 42745 ()                                 |
|                       | Stato profilo                     | Data abilitazione     28/06/2023     COMUNICAZIONI |
| VENDITE               | Non ci sono attività pending      |                                                    |
| > Ordini diretti      | di Impresa                        | ~                                                  |
| > Negoziazioni        | 1 Incarico                        | ~                                                  |
| > Riepilogo vendite   | 🚔 Richieste                       | ~                                                  |
| GESTIONE CATALOGO     | · ·                               | ~                                                  |
| GESTIONE INIZIATIVE   | Lategone                          | •                                                  |
| GARE                  | Collaboratori O                   | ~                                                  |

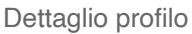

#### Da sapere che

Le modifiche potranno essere effettuate esclusivamente dal **Legale Rappresentante**. Ricordati che i documenti per presentare la **Modifica** devono essere scaricati dal sistema senza aprirli direttamente nel browser e, una volta esaminati, possono essere firmati digitalmente e ricaricati nella sezione dedicata.

## Modifica Dati e dichiarazioni impresa

Selezionando la freccia in corrispondenza della voce **IMPRESA** e poi - all'interno della sezione - la voce **MODIFICA IMPRESA** è possibile modificare tutti i dati relativi all'impresa, ad esclusione della Partita IVA.

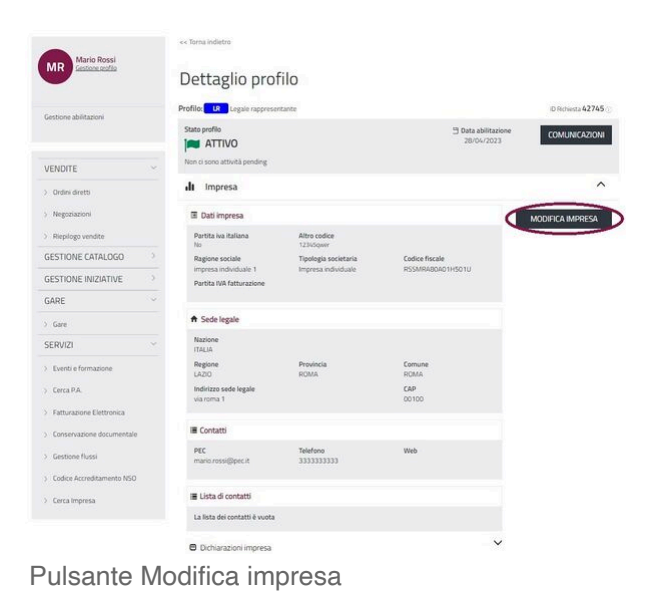

## Modifica Incarico

Nella sezione **INCARICO** – disponibile solo per il profilo del **Legale Rappresentante** - visualizzi i dati relativi al tuo incarico da LR (come Carica ricoperta, Durata nomina, ecc.) e puoi aggiornarli/modificarli selezionando **MODIFICA INCARICO**.

| Marin Porri                 | ee Torna indietro                          |                                                   |
|-----------------------------|--------------------------------------------|---------------------------------------------------|
| MR Continue mofile          | Dettaglio profilo                          |                                                   |
| Gestione abilitazioni       | Profile: LR Legale rappresentante          | ID Rohiesta 42745                                 |
|                             | Stato profilo                              | Data abilitazione<br>28/04/2023     COMUNICAZIONI |
| VENDITE                     | Non ti sono attività pending               |                                                   |
| > Ordini diretti            | dt Impresa                                 | Ý                                                 |
| ) Negoziazioni              |                                            | ^                                                 |
| > Riepilogo vendite         | E Dati utente                              |                                                   |
| GESTIONE CATALOGO           | Calculation and Calculation                | MODIFICATINGARILO                                 |
| GESTIONE INIZIATIVE         | Titolare di impresa individuale 01/01/2023 |                                                   |
| GARE                        | Durata nomina<br>Illimitata                |                                                   |
| ) Gare                      |                                            |                                                   |
| SERVIZI                     | Dichiarazioni utente                       | ~                                                 |
| > Eventi e formazione       |                                            |                                                   |
| > Cerca P.A.                | 🖀 Richieste                                | ~                                                 |
| > Fatturazione Elettronica  | 🖀 Categorie                                | ~                                                 |
| > Conservazione documentale | 1 Collaboratori                            | ~                                                 |
| 3 Gestione flussi           |                                            |                                                   |
| > Codice Accreditamento NSO |                                            |                                                   |
| ) Cerca Impresa             |                                            |                                                   |

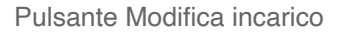

## Modifica/Gestisci Categorie

Selezionando la freccia in corrispondenza della voce **CATEGORIE**, all'interno della sezione puoi:

- visualizzare il dettaglio delle categorie per cui l'Operatore Economico è abilitato
- monitorare lo stato delle richieste presentate.

Selezionando all'interno della sezione la voce **GESTISCI CATEGORIE** puoi inoltre:

aggiungere nuove categorie di abilitazione

 modificare i dati relativi alle dichiarazioni commerciali.

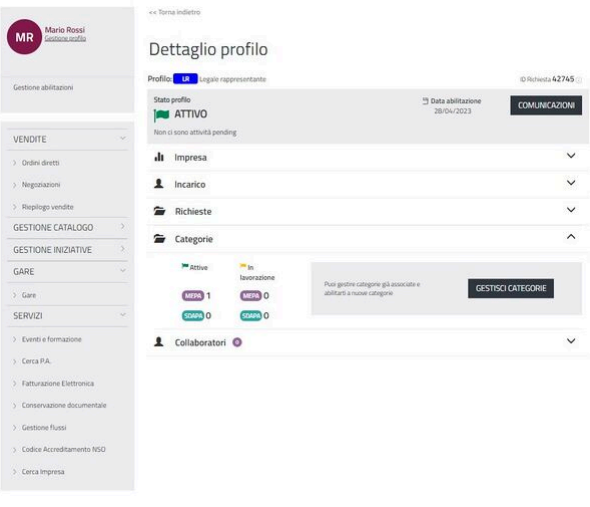

Categorie

#### Da sapere che

Ricorda che la colonna **Associa/Disassocia** definisce lo stato di operatività del tuo profilo sulla categoria. Puoi effettuare modifiche solamente per le categorie su cui risulti **ATTIVO**.

Per modificare le dichiarazione commerciali, dopo aver selezionato GESTISCI CATEGORIE scegli la categoria per la quale si desidera modificare le dichiarazioni commerciali.

| Gestione             | Categorie       |                   |             |        |                    |              |
|----------------------|-----------------|-------------------|-------------|--------|--------------------|--------------|
| INDIETRO             |                 |                   |             |        | NUOVA A            | ABILITAZIONE |
| T Filtri:            |                 |                   |             |        |                    | ~            |
| Strumento            | Nome categoria  | Data abilitazione | Bando       | Stato  | Associa/Disassocia |              |
| MEPA                 | Arredi e comple | 07/02/2024        | Beni        | ATTIVO | ۰                  | >            |
| SDAPA                | Arredi scolasti | 13/10/2023        | Arredi      | ATTIVO | ۰                  | >            |
| Risultati per pagina | 5 🗸             |                   | 2 risultati |        | -                  | c 1 > 35     |

Dettaglio profilo - gestione categorie

Seleziona poi **MODIFICA DATI COMMERCIALI** per modificare le indicazioni relative al Fatturato Globale e Contratti analoghi, riportate nel "Capitolato d'oneri".

|                                              | MODIFICA DATI COMMERCIALI  | COMUNICAZIONI                 |
|----------------------------------------------|----------------------------|-------------------------------|
|                                              |                            |                               |
|                                              |                            |                               |
| Arredi e complementi per nido e materne-Mepa |                            | MEPA                          |
| Bando amministrativo: Beni                   | Stato abilitazione: Attivo | Data abilitazione: 07/02/2024 |
|                                              |                            |                               |
| Dichiarazioni                                |                            | ~                             |
|                                              |                            |                               |

Dettaglio profilo - modifica dati commerciali

Ti ricordiamo che le dichiarazioni non hanno una scadenza temporale ma che hai l'onere di mantenere sempre aggiornate tutte le informazioni e i dati presenti nelle dichiarazioni rese al fine di evitare contestazioni in relazione all'omissione o al ritardo nell'aggiornamento delle stesse.

## Richieste

Nella sezione **Richieste** sono riepilogate tutte le domande relative al tuo incarico da Legale Rappresentante e all'abilitazione dell'Operatore Economico.

Le richieste in corso saranno visualizzate in questa sezione e per ciascuna di esse è riportato lo stato di lavorazione.

Utilizza i filtri per visualizzare le richieste per tipologia, per strumento e per stato. Le richieste completate possono essere visualizzate selezionando **Mostra richieste completate**.

Se la richiesta è in stato **Riassegnata**, accedi al

dettaglio e attraverso il pulsante **Comunicazioni** consulta la notifica relativa alla riassegnazione.

Accedendo al dettaglio della domanda, seleziona il pulsante **Modifica** per inviare la modifica/integrazione richiesta.

Se selezioni **Nuova abilitazione** inizi la procedura per chiedere l'Abilitazione ad un'altra categoria, sia MePA che SDA, confermando direttamente le dichiarazioni che hai già rilasciato. I passaggi sono gli stessi fatti per la presentazione della prima domanda.

Nella colonna **Associa/Disassocia**, puoi definire lo stato di operatività del tuo profilo per la gestione della specifica categoria, abilitando o

| acquist <b>in</b> rete <b>pa</b>  | Chi siamo         | Aree merceoloj  | giche Acquisti   | a Vendi S | Supporto      | cerca nel portale  | ¢        |
|-----------------------------------|-------------------|-----------------|------------------|-----------|---------------|--------------------|----------|
| Home - Gestione Categorie         |                   |                 |                  |           |               |                    |          |
| AP Aldo Penna<br>Gestione molifie | Gestione (        | ategorie        |                  |           |               | . \                |          |
| Gestione abilitazioni             | INDIETRO          |                 |                  |           |               | NUOVA AB           | ILITAZIO |
|                                   | Y Filteri         |                 |                  |           |               |                    |          |
| VENDITE                           | Strumento         | Nome categoria  | Oata ablitazione | Bando     | State         | Associa/Disassocia | >        |
| Ordini diretti                    | _                 |                 |                  |           | - ACTIVE SALE | -                  |          |
| Negoziazioni                      |                   | Servizi di form | 22/01/2022       | Servizi   | ATTIVO C      | 0                  | >        |
| > Riepilogo vendite               | 1.000             |                 |                  |           |               |                    |          |
| GESTIONE CATALOGO                 | > Moting be babyo | · ·             |                  | 2 (BUILIO |               | +                  |          |

Pulsante Associa/Disassocia

disabilitando la tua operatività da Legale Rappresentante tramite le seguenti icone:

|                   | ΑΤΤΙΛΟ                         | Da          | ta abilitazione | comm                          |          |
|-------------------|--------------------------------|-------------|-----------------|-------------------------------|----------|
| -                 | Non ci sono attività pending   | 09/0        | 08/2021         | COMO                          | NICAZION |
| <b>li</b> Impresa |                                |             |                 |                               | `        |
| Incarico          |                                |             |                 |                               | •        |
| Richieste         |                                |             |                 |                               | 1        |
| ₹ Filtri:         |                                |             |                 | Mostra richieste completate 🌒 | `        |
| Nr Richiesta 🖨    | Tipologia 🚔                    | Strumento 🖨 | Data invio 🔻    | Stato 🖨                       |          |
| 63                | Richiesta nuovo LR             |             |                 | In compilazione               | >        |
| 8320              | Richiesta di modifica incarico |             | 13/12/2021      | F In compilazione             | >        |

- Icona rossa: indica che sei attualmente associato alla categoria e puoi operare a sistema. Cliccando sull'icona, procederai con la disassociazione.
- Icona verde: indica che attualmente non sei associato alla categoria e non puoi operare a sistema.

Cliccando sull'icona, procederai con l'associazione.

Utilizza i filtri in alto nel box grigio per cercare le varie categorie in base allo strumento (MePA e SDAPA), al bando, al nome o alla data di abilitazione.

Seleziona la freccia ">" in corrispondenza della specifica categoria per accedere al riepilogo delle dichiarazioni commerciali rese.

Puoi richiedere eventuali modifiche tramite il pulsante Modifica Dati commerciali. Attraverso i tasti **"V"** e **"Λ"** apri le sezioni di dettaglio delle dichiarazioni. Dopo aver effettuato la modifica, seleziona Avanti.

| AP Aldo Penna<br>Gestione sentio                         |   | Gestione C                        | ategorie        |                   |                      |             |                             |             |
|----------------------------------------------------------|---|-----------------------------------|-----------------|-------------------|----------------------|-------------|-----------------------------|-------------|
| Gestione abilitazioni                                    |   | INDIETRO                          |                 |                   |                      |             | NUOVA A                     | BILITAZIONE |
| VENDITE                                                  |   | Structures                        | None categoria  | 1                 | Data abilitazione da |             | Outa soliitazione a         |             |
| <ul> <li>Ordini diretti</li> <li>Negoziazioni</li> </ul> |   | Bando<br>Sorgi bando<br>Strumento |                 | Data abilitazione | Bando                | PI<br>Stato | JUSCI<br>Associa/Disassocia | FILTRA      |
| Riepilogo vendite                                        |   | MEPA                              | PC, periferiche | 22/01/2022        | Beni                 | ATTIVO      | •                           | >           |
| GESTIONE INIZIATIVE                                      |   |                                   | Servizi di form | 22/01/2022        | Servial              | ATTIVO      | •                           | >           |
| GARE                                                     |   | Real Protection of States         |                 |                   | Tender               |             | (art                        |             |
| Gare                                                     |   | contra to table                   |                 |                   |                      |             |                             |             |
| SERVIZI                                                  | ÷ |                                   |                 |                   |                      |             |                             |             |

**Gestione** Categorie

## Collaboratori

Come Legale Rappresentante puoi associare all' Operatore Economico di tuo interesse un nuovo Collaboratore e gestire quelli già nominati seguendo la procedura descritta nella pagina dedicata.

## Area Comunicazioni

Puoi accedere all'Area Comunicazioni da Gestione abilitazioni>Dettaglio Profilo.

Per accedere al **Dettaglio Profilo** seleziona la *">"* corrispondenza freccia in dell'Organizzazione principale che ti interessa.

In alto a destra è disponile il pulsante **Comunicazioni** per accedere all'area dedicata.

| Mario Rossi           |                                   |                                 |
|-----------------------|-----------------------------------|---------------------------------|
| WIR Gestore.centils   | Dettaglio profilo                 |                                 |
| Gestione abilitazioni | Profilo: LR Legale rappresentante | ID Richiesta 42745 🖯            |
|                       | Stato profilo                     | Data abilitazione COMUNICAZIONI |
| VENDITE               | Non ci sono attività pending      |                                 |
| > Ordini diretti      | di Impresa                        | Ý                               |
| > Negoziazioni        | 1 Incarico                        | ~                               |
| > Riepilogo vendite   | 🖀 Richieste                       | ~                               |
| GESTIONE CATALOGO     | Categorie                         | ~                               |
| GESTIONE INIZIATIVE   |                                   |                                 |
| GARE                  | Collaboratori                     | ~                               |

In questa sezione puoi inviare richieste di chiarimenti a Consip S.p.A. sull'ammissione ai mercati telematici e consultare tutte le relative risposte ricevute.

Utilizza i filtri per ricercare la comunicazione di tuo interesse. Attraverso il filtro **Argomento**, se selezioni **Dati e dichiarazioni commerciali** aggiungi alla ricerca il filtro per categoria.

Seleziona la freccia ">" per accedere al dettaglio della comunicazione inviata da Consip S.p.A. ed eventualmente rispondere attraverso l'apposita funzionalità.

| MR Mario Rossi<br>Sestione cosfie | Area comu                    | inicazioni           |            |             |     |               | NUOVA       | OMUNICAZIO     |
|-----------------------------------|------------------------------|----------------------|------------|-------------|-----|---------------|-------------|----------------|
| Gestione abilitazioni             | ¥ Filtri<br>Argomento        |                      | Data invio | da          | Dat | a invio a     |             |                |
| VENDITE                           | Seleziona l'argon<br>Oggetto | nento 🗸              |            |             | -   |               | -           |                |
| Ordini diretti                    |                              |                      |            |             |     |               |             | Pulisci Filtra |
| ) Riepilogo vendite               |                              |                      |            |             |     |               |             | <u>•</u> 7     |
| GESTIONE CATALOGO                 | Risultati per pagina         | 25 🗸                 |            | 1 risultati |     |               |             | 1 1 -          |
| GESTIONE INIZIATIVE               |                              |                      |            |             |     |               |             |                |
| GARE                              | Mittente                     | Argomento            |            | Categorie   | Og  | getto         | Data invio* | 2              |
| Gare                              | comp                         | ueu e pronanazioni i | perind -   | ADIGEDUNT H | 01  | provazione do | 2010412023  |                |
| SED///71                          | Risultati per pagina         | 25 🗸                 |            | 1 risultati |     |               |             |                |

Menu Comunicazioni

Seleziona **Nuova comunicazione** per inviare un guesito indicando il relativo **Argomento**. Per

l'argomento **Dati e dichiarazioni commerciali** è necessario specificare anche la/e categoria/e alla/e quale/i fa riferimento la tua richiesta.

Nella richiesta definisci l'oggetto del quesito - in coerenza con il testo - per semplificare la ricerca del messaggio dopo averlo inviato.

Oltre al testo, puoi anche aggiungere eventuali allegati. **Ricorda che, la dimensione** massima per il caricamento dei singoli allegati sul sistema è di 20 MB.

## Abilitazione come nuovo Legale Rappresentante

Per aggiungerti come ulteriore Legale Rappresentante accedi alla sezione **Gestione abilitazioni** dal menu a sinistra del tuo **Cruscotto**.

Puoi utilizzare questa funzione solo nel caso in cui l'Operatore Economico per cui operi sia già stato abilitato a sistema da un altro Legale Rappresentante.

| Mario Rossi<br>Gestione scottle                        | Y Rush records su gare (0)                                                               |
|--------------------------------------------------------|------------------------------------------------------------------------------------------|
| Gestione abilitazioni                                  | Serumenta: Sough V 🛗 Pendos selacionata: cena per dentificar CERCA<br>Nesson risultatol  |
| Mario Rossi<br>Gestione confile                        |                                                                                          |
| Gestione abilitazioni                                  | Tpologualitarov Porti Soni<br>Torsi e tpologu ✓ Istri yoshi ✓ Tar gintar ✓ PULISCI PLTRA |
| SERVIZI   Eventi e formazione  Cerca PA  Cerca impresa | V Non sono presenti elementi da mostrare                                                 |
| GARE                                                   |                                                                                          |
| GESTIONE INIZIATIVE                                    |                                                                                          |
| GESTIONE AMBIENTI                                      |                                                                                          |

Abilitazione nuove LR

Avvia la procedura selezionando il pulsante Nuova abilitazione e successivamente Legale Rappresentante.

#### Da sapere che

È possibile utilizzare questo percorso **ESCLUSIVAMENTE** per aggiungere un Legale Rappresentante ad un Operatore Economico già abilitato. Se la tua impresa non è abilitata consulta la guida relativa alla procedura di <u>Abilitazione ai</u> Mercati Telematici.

Per prima cosa occorre individuare l'Operatore Economico per cui vuoi presentare richiesta, che ovviamente deve necessariamente essere già abilitato ad almeno una categoria dei Mercati Telematici.

| Nuova abilitazione LR |                        |        |
|-----------------------|------------------------|--------|
|                       |                        |        |
| < TORNA INDIETRO      | Dati Impresa           |        |
| L DATI IMPRESA        | *Partita IVA italiana? |        |
| L DATI LEGALE RAPPRE  | "Partita IVA           |        |
| E DICHIARAZIONI LR    | Partita NA             | AVANTI |
| CATEGORIE             |                        |        |
| C RIEPILOGO           |                        |        |

Nuova abilitazione LR

Nella fase di presentazione della richiesta visiona i dati generali dell'OE mentre non puoi visualizzare le dichiarazioni fino al momento in cui non sarà completata positivamente la procedura e sarai abilitato come Legale Rappresentante.

| Marcal Disease in the second second se |                                         |                             |                                |
|----------------------------------------------------------------------------------------------------|-----------------------------------------|-----------------------------|--------------------------------|
| ane - revious                                                                                                    |                                         |                             |                                |
|                                                                                                    |                                         |                             |                                |
| luova abilitazione LR                                                                                                    |                                         |                             |                                |
|                                                                                                    |                                         |                             |                                |
| TORNA INDIETRO                                                                                                    | O Dati Impresa                          |                             |                                |
| DATI IMPRESA                                                                                                    | 🔟 Dati impresa                          |                             |                                |
| L DATI LEGALE RAPPRE                                                                                                    | Partita iva italiana                    | Altro codice                |                                |
| E DICHIARAZIONI LR                                                                                                    | No                                      | HL8927PCV                   |                                |
| CATEGORIE                                                                                                    | Ragione sociale<br>RED PROJECT          | Tipologia societaria<br>SPA | Codice fiscale<br>887484309381 |
| C RIEPILOGO                                                                                                    | Partita IVA fatturazione                |                             |                                |
|                                                                                                    | ♠ Domicilio Fiscale                     |                             |                                |
|                                                                                                    | Nazione<br>ITALIA                       |                             |                                |
|                                                                                                    | Regione                                 | Provincia                   | Comune                         |
|                                                                                                    | Indirizzo fiscale<br>VIA TAL DEI TALI 2 | 1,004                       | CAP<br>00198                   |
|                                                                                                    | III Contatti                            |                             |                                |
|                                                                                                    | PEC<br>iacopo vanniceli@pwc.com         | Telefono<br>333333335       | Web                            |
|                                                                                                    | Lista di contatti                       |                             |                                |
|                                                                                                    | La lista dei contatti è vuota           |                             |                                |

Dati impresa

Inserisci i riferimenti della carica e della nomina con cui dichiari di essere Legale Rappresentante dell'Operatore Economico.

Ricorda che, al momento la sezione **Dichiarazioni Legale Rappresentante** non è compilabile non essendo previste ulteriori dichiarazioni da inserire nella domanda di abilitazione. Seleziona **Avanti** per accedere al passo successivo.

| CORNA ALLE CATEGORIE   | 1 Dati Legale Rappresent                | tante |                |        |
|------------------------|-----------------------------------------|-------|----------------|--------|
| 🛢 DATI IMPRESA 🖌       | *Carica ricoperta                       |       |                |        |
| LI DICHIARAZIONI IMPRE | (nessura)                               |       | $\sim$         |        |
| L DATI LEGALE RAPPRE   | Dati Nomina Interna                     |       |                |        |
| E DICHIARAZIONI LR     | *Data Nomina                            |       |                |        |
| CATEGORIE              |                                         |       |                |        |
| C RIEPILOGO            | *Durata Nomina<br>Birnitata<br>Unvisita |       |                |        |
|                        | Cata Esanta                             |       | All a          |        |
|                        | Arrs                                    | -     | Mesi           | Giorni |
|                        | $N^{*}$                                 |       | N <sup>2</sup> | N*     |
|                        | Evento                                  |       |                |        |
|                        | Evento_                                 |       |                |        |

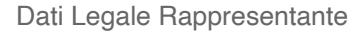

Dopo aver inserito i dati, visualizza le **Categorie** a cui l'Operatore Economico per cui stai presentando la richiesta è già abilitato.

Tra le categorie presenti nell'elenco puoi indicare quelle per cui vuoi risultare operativo.

Infine nel **Riepilogo**, puoi rivedere le informazioni inserite, generare il documento di abilitazione come Legale Rappresentante, firmarlo digitalmente – in modalità CAdES o PAdES – e ricaricarlo a sistema.

| acquist <b>in</b> rete <b>pa</b>                                                                                                  |     | Chi siamo Aree                                                         | merceologiche | Acquista | Vendi | Supporto                                   | cerca nel portale | Q          |
|----------------------------------------------------------------------------------------------------|-----|------------------------------------------------------------------------|---------------|----------|-------|--------------------------------------------|-------------------|------------|
| Home - Nuovo LR                                                                                                    |     |                                                                        |               |          |       |                                            |                   |            |
| Vuova abilitazione l                                                                                                    | LR  |                                                                        |               |          | Ĺ     | Ō                                          |                   |            |
|                                                                                                    |     |                                                                        |               |          |       |                                            |                   |            |
| < TORNA INDIETRO                                                                                                    |     | 🖀 Categorie                                                            |               |          |       |                                            |                   |            |
| < TORNA INDIETRO                                                                                                    |     | Categorie<br>CATEGORIE DELL'IMPRESA                                    |               |          | CATE  | GORIE SELEZIONAT                           | ε                 |            |
| <ul> <li>TORNA INDIETRO</li> <li>DATI IMPRESA</li> <li>DATI LEGALE RAPPRE</li> </ul>                                              | •   | Categorie<br>CATEGORIE DELLIMPRESA<br>Accesso banche dati              |               | 0        | CATE  | GORIE SELEZIONAT<br>Igoria Test Catalogo O | ¢<br>¢            | •          |
| <ul> <li>TORNA INDIETRO</li> <li>DATI IMPRESA</li> <li>DATI LEGALE RAPPRE</li> <li>DICHIARAZIONI LR</li> </ul>                    | * * | Categorie<br>CATEGORIE DELL'IMPRESA<br>Accesso banche dato<br>Indietro |               | 0        | CATEC | GORIE SELEZIONAT<br>Igoria Test Catalogo O | Е<br>6<br>А)      | (          |
| <ul> <li>TORNA INDIETRO</li> <li>DATI IMPRESA</li> <li>DATI LEGALE RAPPRE</li> <li>DICHIARAZIONI LR</li> <li>CATEGORIE</li> </ul> | * * | Categorie<br>CATEGORE DELL'IMPRESA<br>Accesso banche dan<br>Indietro   |               | 0        | CATE  | GORIE SELEZIONAT<br>ogoria Test Catalogo O | 8<br>6<br>A1      | C<br>/ANTI |

Categorie abilitazione LR

#### Da sapere che

Tutti i documenti della domanda di Abilitazione generati dal sistema devono essere scaricati, salvati sul proprio personal computer e, una volta esaminati, possono essere firmati digitalmente e ricaricati. Nel caso fosse necessario inviarli via e-mail, prima del caricamento a sistema, occorre comprimerli per evitare la manomissione del documento.

#### Da sapere che

Dal profilo del Nuovo LR è possibile visualizzare tutto lo storico delle procedure del Mepa e della SDAPA, sia quelle alle quali l'impresa risulta invitata, sia quelle ancora in corso (non è necessario effettuare nessuna richiesta per poterle visualizzare). Non è invece possibile accedere alle procedure che risultano ancora in "compilazione" iniziate dal precedente LR, in quest'ultimo caso se tu le volessi gestire, devi effettuare una apposita richiesta attraverso il modulo "richiesta di cancellazione LR" ed inviarlo secondo la procedura descritta al paragrafo Cancellazione - Disabilitazione o Revoca.

## Cancellazione - Disabilitazione o Revoca

Puoi effettuare la procedura di **cancellazione/disabilitazione** dal Mercato Elettronico della tua impresa, anche per una sola categoria, fermi restando gli obblighi già assunti con i contratti in corso.

La cancellazione può essere richiesta attraverso un'apposita comunicazione, firmata digitalmente dal Legale Rappresentante, ed inviata attraverso l'**Area comunicazione**.

Accedi alla tua area personale sul Sistema di e-Procurement, seleziona dal menù a sinistra **Gestione abilitazioni**, entra nel profilo di tuo interesse con il pulsante ">" e seleziona **Comunicazioni**, **Nuova comunicazione** con argomento **Dati e dichiarazione impresa**.

Usa questo modello File:Fac-simile richiesta di Disabilitazione.pdf per la tua richiesta.

Dal momento del ricevimento della tua richiesta, Consip S.P.A. provvederà a disabilitarti (da tutto o dalla singola categoria in base alle richiesta presentata) dal Mercato Elettronico, eliminando i cataloghi (laddove previsti dal capitolato tecnico) e assumendo tutti i necessari provvedimenti di carattere tecnico. Durante questo arco temporale non puoi in nessun caso eliminare i prodotti dal tuo catalogo, per evitare di contravvenire alle **Regole del Sistema di e-Procurement**.

Come Operatore Economico hai anche la facoltà di chiedere la **cancellazione/disabilitazione** o **revoca** di un **Legale Rappresentante che non abbia più la relativa funzione**.

Richiedi la cancellazione tramite un'apposita comunicazione, firmata digitalmente dal Legale Rappresentante in carica, ed inviata attraverso l'**Area comunicazione**.

Accedi alla tua area personale sul Sistema di e-Procurement, seleziona dal menù a sinistra **Gestione abilitazioni**, entra nel profilo di tuo interesse con il pulsante ">" e seleziona **Comunicazioni, Nuova comunicazione** con argomento **Dati e dichiarazione impresa**.

#### Usa questo modello File:Fac-simile richiesta di cancellazione LR.pdf per la tua richiesta.

#### Da sapere che

Ricorda che la richiesta di cancellazione di un **Legale Rappresentante** deve pervenire da un altro Legale Rappresentante in carica, associato almeno ad una categoria a cui era associato il precedente Legale Rappresentante. Per consentire quindi a Consip S.p.A. la corretta cancellazione di un Legale Rappresentante è necessario assicurarsi che, per ogni categoria merceologica alla quale l'Impresa risulta abilitata, vi sia un altro Legale Rappresentante associato alla medesima poiché **in caso contrario non sarà possibile procedere con l'attività richiesta**.

Nella sezione Categorie del profilo di un LR è possibile gestire le associazioni. La suddetta associazione va effettuata nella fase di richiesta di aggiunta come Legale Rappresentante.

Puoi usare il pdf di **richiesta di cancellazione LR** per indicare le negoziazioni che il precedente LR aveva **in compilazione** e che i nuovi LR non hanno modo di vedere, inviando il pdf compilato e firmato secondo la procedura sopra descritta, le negoziazioni indicate verranno migrate e potrai gestirle.

# Migrazione negoziazioni MePA, Sda e Gare in ASP

Il Sistema di e-Procurement da Maggio 2022 è cambiato. Ricorda che, un nuovo Legale Rappresentante che subentra può richiedere la migrazione delle Negoziazioni dall'ambiente precedente sul suo profilo, relativamente a: MePA, SDA, Gare in ASP. La migrazione può essere richiesta attraverso un'apposita comunicazione, firmata digitalmente dal Legale rappresentante stesso, ed inviata attraverso l'Area comunicazione.

Fai accesso alla tua area personale, dal menù a sinistra **Gestione abilitazioni** entrare nel profilo da ">" e selezionare **Comunicazioni**, **Nuova comunicazione** con argomento **Dati e dichiarazione impresa**.

Usa questo modello **File:Fac-simile per richiesta di migrazione.pdf** per la tua richiesta.

#### Da sapere che

Ricorda che la richiesta è ad uso esclusivo per le negoziazioni dell'ambiente precedente al maggio 2022.

# Migrazione delle negoziazioni derivanti da operazioni societarie

A seguito di un'avvenuta operazione societaria (*fusione, cessione di ramo d'azienda, conferimento ecc.*) puoi richiedere la **migrazione delle negoziazioni** da un Operatore economico cedente al cessionario.

**INOLTRA** la migrazione attraverso un'apposita comunicazione, **firmata digitalmente** dal Legale rappresentante della società *incorporante*, ed **INVIALA** attraverso l'**Area comunicazione**.

ACCEDI alla tua area personale, dal menu a sinistra e segui il percorso **Gestione abilitazioni** > Comunicazioni> Nuova comunicazione con argomento Dati> dichiarazione impresa.

Usa questo modello **File:Fac-simile migrazione post operazioni societarie.pdf** per la tua richiesta.

#### Da sapere che

Ricorda che la richiesta deve necessariamente essere accompagnata dalla documentazione attestante l'avvenuta operazione societaria e che, successivamente, sarà necessario procedere alla richiesta di <u>disabilitazione</u> ai bandi/categorie oggetto della migrazione a cura delle società non più operative ovvero delle società cedenti ramo d'azienda.

# Appendice

Nella sezione Dichiarazioni Impresa, trovi alcune delle domande di natura amministrativa alle quali rispondere progressivamente; ricorda che, le domande con l'asterisco sono obbligatorie:

- La tua impresa è soggetta all'obbligo di iscrizione al Registro imprese o a specifico Albo/Ordine professionale?;
- L'impresa rientra tra le Micro, Piccole e Medie Imprese secondo i parametri fissati dalla raccomandazione della Commissione europea 2003/361/CE del 6 maggio 2003?;
- Indica il numero dei dipendenti;
- Settore;
- CCNL Applicato;
- Codice ATECO.

## Requisiti di Ordine generale

#### DOMANDE CODICE EX D.LGS. 50/2016

- Sono presenti altri soggetti di cui all'art. 80 comma 3 d.lgs. 50/2016 oltre al sottoscrittore della domanda di ammissione?
- Nei confronti del soggetto/i indicato/i è stata inflitta una condanna con sentenza definitiva o decreto penale di condanna divenuto irrevocabile o sentenza di applicazione della pena su richiesta ai sensi dell'articolo 444 del codice di procedura penale per uno dei reati previsti dall'Art. 80 comma 1?
- L'Operatore Economico ha commesso violazioni definitivamente accertate agli obblighi relativi al pagamento di imposte o tasse sia nel paese dove è stabilito sia nello Stato membro dell'amministrazione aggiudicatrice o dell'ente aggiudicatore, se diverso dal paese di stabilimento (Art. 80 comma 4)?
- L'Operatore Economico ha commesso violazioni non definitivamente accertate agli obblighi relativi al pagamento di imposte o tasse sia nel paese dove è stabilito sia nello Stato membro dell'amministrazione aggiudicatrice o dell'ente aggiudicatore, se diverso dal paese di stabilimento (Art. 80 comma 4)?
- L'Operatore Economico ha commesso violazione definitivamente accertate agli obblighi relativi al pagamento di contributi previdenziali, sia nel paese dove è stabilito sia nello Stato membro dell'amministrazione aggiudicatrice o dell'ente aggiudicatore, se diverso dal paese di stabilimento (Art. 80 comma 4 D.lgs. 50/2016)?
- L'Operatore Economico ha commesso violazioni non definitivamente accertate agli obblighi relativi al pagamento di contributi previdenziali, sia nel paese dove è stabilito sia nello Stato membro dell'amministrazione aggiudicatrice o dell'ente aggiudicatore, se diverso dal paese di stabilimento (Art. 80 comma 4)?

- L'Operatore Economico ha commesso gravi infrazioni debitamente accertate alle norme in materia di salute e sicurezza sul lavoro e rispetto agli obblighi in materia ambientale, sociale, e del lavoro (Art. 80 comma 5, lettera a)?
- L'Operatore Economico è stato stato sottoposto a fallimento o si trova in stato di liquidazione coatta o di concordato preventivo o è in corso nei suoi confronti un procedimento per la dichiarazione di una di tali situazioni, fermo restando quanto previsto dall'articolo 110 del presente codice e dall'articolo 186-bis del regio decreto 16 marzo 1942, n. 267 (Art. 80 comma 5, lettera b)?
- L'Operatore Economico si è reso colpevole di gravi illeciti professionali, tali da rendere dubbia la tua integrità o affidabilità (art. 80 comma 5, lettera c)?
- L'Operatore Economico ha tentato di influenzare indebitamente il processo decisionale della stazione appaltante o di ottenere informazioni riservate ai fini di un tuo vantaggio oppure hai fornito, anche per negligenza, informazioni false o fuorvianti suscettibili di influenzare le decisioni sull'esclusione, la selezione o aggiudicazione, ovvero hai omesso le informazioni dovute ai fini del corretto svolgimento della procedura di selezione (art. 80 comma 5, lettera c-bis)?
- L'Operatore Economico ha dimostrato significative o persistenti carenze nell'esecuzione di un precedente contratto di appalto o di concessione che ha causato la risoluzione per inadempimento ovvero la condanna al risarcimento del danno o altre sanzioni comparabili (Art.80 comma 5, lettera c-ter)?
- L'Operatore Economico ha commesso grave inadempimento nei confronti di uno o più subappaltatori, riconosciuto o accertato con sentenza passata in giudicato (Art. 80 comma 5, lettera c-quater)?
- L'Operatore Economico è stato soggetto alla sanzione interdittiva di cui all'articolo 9, comma 2, lettera c) del decreto legislativo 8 giugno 2001, n. 231 o ad altra sanzione che comporta il divieto di contrarre con la pubblica amministrazione, compresi i provvedimenti interdittivi di cui all'articolo 14 del decreto legislativo 9 aprile 2008, n. 81 (Art.80 comma 5, lettera f)?
- Codesto Operatore Economico è iscritto nel casellario informatico tenuto dall'Osservatorio dell'ANAC per aver presentato false dichiarazioni o falsa documentazione nelle procedure di gara (art. 80 comma 5, lettera f-ter)?
- L'Operatore Economico è iscritto nel casellario informatico tenuto dall'Osservatorio dell'ANAC per aver presentato false dichiarazioni o falsa documentazione ai fini del rilascio dell'attestazione di qualificazione, per il periodo durante il quale perdura l'iscrizione (Articolo 80, comma 5, lettera g)?
- L'Operatore Economico ha violato il divieto di intestazione fiduciaria di cui all'articolo 17 della legge 19 marzo 1990, n. 55 (Articolo 80, comma 5, lettera h)?
- L'Operatore Economico ha violato le norme che disciplinano il diritto al lavoro dei disabili di cui alla legge 12 marzo 1999, n. 68 (Articolo 80, comma 5, lettera i)?
- L'Operatore Economico è stato vittima dei reati previsti e puniti agli art. 317 e 629 del c.p. aggravati ai sensi dell'art. 7 del D.L 13 maggio 1991, n. 152, convertito con modificazione, dalla legge 12 luglio 1991 n. 203. (Art. 80, comma 5 lettera l) e non ha denunciato i fatti all'autorità giudiziaria, salvo che ricorrano i casi previsti dall'articolo 4, primo comma, della legge 24 novembre 1981, n. 689? Tale circostanza deve risultare dai dati in possesso dell'Osservatorio dell'ANAC.
- Nei confronti dell'Operatore Economico sussistono cause di decadenza, di sospensione o di divieto previste dall'articolo 67 del decreto legislativo 6 settembre 2011, n. 159 o di un tentativo di infiltrazione mafiosa di cui all'articolo 84, comma 4, del medesimo decreto, fermo restando quanto previsto dagli articoli 88, comma 4-bis, e 92, commi 2 e 3, del decreto legislativo 6 settembre 2011, n. 159, con riferimento rispettivamente alle comunicazioni antimafia e alle informazioni antimafia (Articolo 80, comma 2, del Codice)?

#### DOMANDE CODICE EX D.LGS 36/2023

- Nei confronti del soggetto/i indicato/i è stata inflitta una condanna con sentenza definitiva o decreto penale di condanna divenuto irrevocabile per uno dei reati previsti dall'Art. 94 comma 1?
- L' Operatore Economico ha commesso violazioni gravi definitivamente accertate agli obblighi relativi al pagamento di imposte o tasse secondo la legislazione italiana o quella dello Stato di stabilimento (Art. 94 comma 6)?
- L' Operatore Economico ha commesso violazione non definitivamente accertate agli obblighi relativi al pagamento di imposte o tasse (Art. 95 comma 2)?
- L' Operatore Economico ha commesso violazioni non definitivamente accertate agli obblighi relativi al pagamento di contributi previdenziali (Art. 95 comma 2)?
- L' Operatore Economico ha commesso violazioni gravi definitivamente accertate agli obblighi relativi al pagamento di contributi previdenziali secondo la legislazione italiana o quella dello Stato di stabilimento (Art. 94 comma 6)?
- L' Operatore Economico ha commesso gravi infrazioni debitamente accertate con qualunque mezzo adeguato alle norme in materia di salute e sicurezza sul lavoro nonché agli obblighi in materia ambientale, sociale, e del lavoro stabiliti dalla normativa europea e nazionale, dai contratti collettivi o dalle disposizioni internazionali elencate nell'allegato X alla direttiva 2014/24/UE del Parlamento Europeo e del Consiglio del 26 febbraio 2014 (Art. 95 comma 1, lettera a)?
- L' Operatore Economico è stato sottoposto a liquidazione giudiziale o si trovi in stato di liquidazione coatta o di concordato preventivo o nei propri confronti sia in corso un procedimento per l'accesso a una di tali procedure, fermo restando quanto previsto dall'articolo 95 del codice della crisi di impresa e dell'insolvenza di cui al decreto legislativo 12 gennaio 2019, n. 14, dall'articolo 186-bis, comma 5, del Regio Decreto 16 marzo 1942 n. 267 e dall'articolo 124 del presente codice (Art. 94 comma 5 lett. d)?
- L' Operatore Economico ha commesso un illecito professionale grave, tale da rendere dubbia la propria integrità o affidabilità, rientrante nelle ipotesi indicate dall'articolo 98 del Codice in modo tassativo?
- L' Operatore Economico è stato destinatario della sanzione interdittiva di cui all'articolo 9, comma 2, lettera c) del decreto legislativo 8 giugno 2001, n. 231 o ad altra sanzione che comporta il divieto di contrarre con la pubblica amministrazione, compresi i provvedimenti interdittivi di cui all'articolo 14 del decreto legislativo 9 aprile 2008, n. 81 (Art. 94 comma 5 lett. a)?
- L' Operatore Economico è iscritto nel casellario informatico tenuto dall'Osservatorio dell'ANAC per aver presentato false dichiarazioni o falsa documentazione nelle procedure di gara e negli affidamenti di subappalti (art. 94 comma 5, lettera e)?
- L' Operatore Economico è iscritto nel casellario informatico tenuto dall'Osservatorio dell'ANAC per aver presentato false dichiarazioni o falsa documentazione ai fini del rilascio dell'attestazione di qualificazione (art. 94 comma 5, lettera f)?
- L' Operatore Economico ha violato le norme che disciplinano il diritto al lavoro dei disabili di cui alla legge 12 marzo 1999, n. 68 (Art. 94 comma 5 lett. b)?
- Nei confronti dell'Operatore Economico sussistono ragioni di decadenza, di sospensione o di divieto previste dall'articolo 67 del decreto legislativo 6 settembre 2011, n. 159 o di un tentativo di infiltrazione mafiosa di cui all'articolo 84, comma 4, del medesimo decreto, fermo restando quanto previsto dagli articoli 88, comma 4-bis, e 92, commi 2 e 3, del decreto legislativo 6

## Certificazioni di processo

#### DOMANDE

- L'Operatore Economico si impegna a rispettare, laddove applicabile, la conformità alle specifiche tecniche e alle clausole contrattuali previste dai Criteri Ambientali Minimi (CAM) adottati dal Ministero della Transizione Ecologica (Ministero dell'Ambiente) per l'affidamento di beni e/o servizi e/o lavori, da comprovarsi secondo le modalità descritte dagli specifici Decreti disponibili sul sito: https://gpp.mite.gov.it/Home/Cam
- L'Operatore Economico redige il rapporto sullo stato del personale maschile e femminile in conformità con quanto previsto dall'art. 46 del d.lgs. 11 aprile 2006, n. 198?
- L'Operatore Economico è in possesso della certificazione UNI EN ISO 9001:2015 e ss.m.i.: Sistemi di gestione per la qualità, in corso di validità?
- L'Operatore Economico è in possesso della certificazione: UNI EN ISO 14001:2015 e ss.m.i.: Sistemi di gestione ambientale, in corso di validità?
- L'Operatore Economico è in possesso della certificazione: SA 8000 Certificazione in ambito sociale, in corso di validità?
- L'Operatore Economico è in possesso della certificazione: UNI ISO 45001:2018 e ss.m.i.: Sistemi di gestione per la salute e sicurezza sul lavoro, in corso di validità?
- L'Operatore Economico è in possesso della certificazione: Registrazione EMAS "Eco-Management and Audit Scheme"- Regolamento CE n.1221/2009 e ss.m.i., in corso di validità?
- L'Operatore Economico è in possesso della certificazione: UNI EN ISO 14064-1:2019 e ss.m.i.: quantificazione e rendicontazione delle emissioni di gas ad effetto serra e loro rimozione, in corso di validità?
- L'Operatore Economico è in possesso della certificazione: UNI ISO 37001:2016 e ss.m.i.: Sistemi di gestione per la prevenzione della corruzione, in corso di validità?
- L'Operatore Economico è in possesso della certificazione: UNI EN ISO 26000:2020 e ss.m.i.: Guida alla responsabilità sociale, in corso di validità?
- L'Operatore Economico è in possesso della certificazione: Certificazione EDGE (Economic Dividends for Gender Equality) in materia di parità di genere, in corso di validità?
- L'Operatore Economico è in possesso della certificazione: Certificazione Gender Equality del Winning women Institut, in corso di validità?
- L'Operatore Economico è in possesso della certificazione: Certificazione B Corp in materia ambientale e sociale, in corso di validità?
- L'Operatore Economico è in possesso della certificazione: GHG Protocol- Corporate Value Chain (Scope 3) Standard in materia di calcolo delle emissioni, in corso di validità?
- L'Operatore Economico è in possesso della certificazione IDEM-MINDTHEGAP, in materia di parità di genere, in corso di validità?
- L'Operatore Economico è in possesso della certificazione in materia di parità di genere rilasciata in conformità alla UNI/PdR 125:2022?

#### Estratto da "https://wiki.acquistinretepa.it/index.php?title=Abilitazione\_ai\_Mercati\_Telematici&oldid=15484"

#### Questa pagina è stata modificata per l'ultima volta il 13 feb 2025 alle 14:01.

Il contenuto è disponibile in base alla licenza Creative Commons Attribuzione-Non commerciale-Condividi allo stesso modo, se non diversamente specificato.

- Informativa sulla privacy
- Informazioni su Wiki Acquisti in rete PA
- Avvertenze